## Printing an Unofficial Tanscript

The following instructions should be used to print an unofficial transcript from My Sam.

#### Internet Explorer

While viewing your unofficial transcript

- x Click the rightmouse buttonand select Print Preview
- x At the top of the page, changes laid out on screento 'Only the selected frame

| · ···································· | W | -    |
|----------------------------------------|---|------|
| the selected frame 🗸 100% 🗸            |   | Only |

x Click the printer icon

- x Selectthe appropriate printer
- x Selectnumber of copies
- x Click'Print' button

#### <u>Safari</u>

While viewing your unofficial transcript

x Select File > Print Current Frame (or command P)

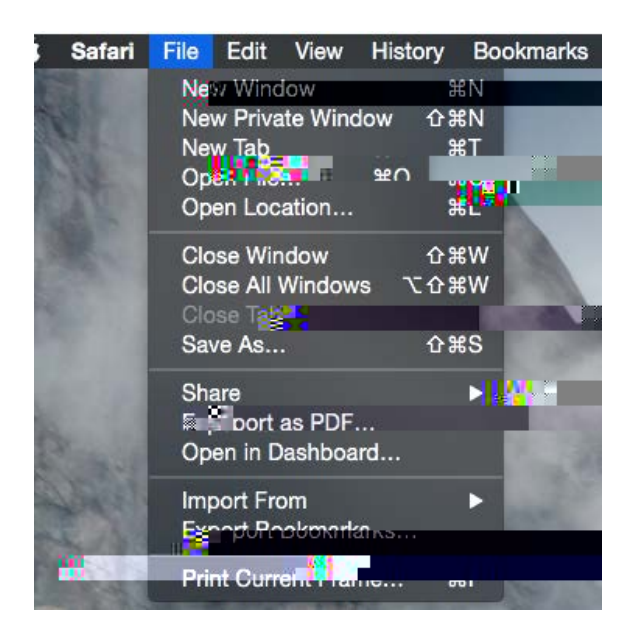

- x Selectthe appropriate printer
- x Selectnumber of copies
- x Click'Print' button

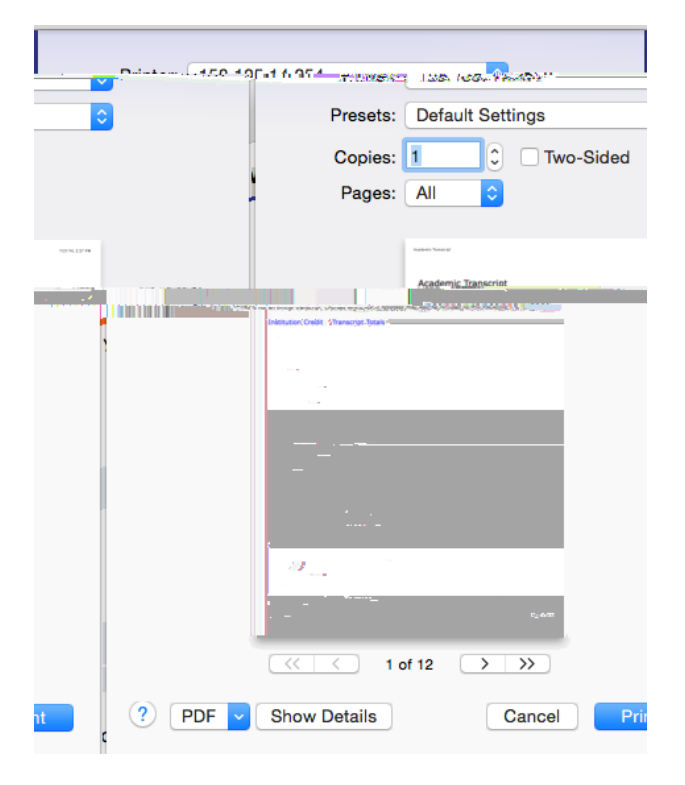

### Firefox:

While viewing your unofficial transcript:

x Select Print' from the top righthand corner

x Click the Print button

- x Selectthe appropriate printer
- x Selectnumber of copies

х

# Printing an Unofficial Tanscript

| THE CAL                                               | The work                                             | and the     | 12.9.24 |                           | Print                                                    |
|-------------------------------------------------------|------------------------------------------------------|-------------|---------|---------------------------|----------------------------------------------------------|
|                                                       | Printer                                              |             |         |                           |                                                          |
| erties                                                | Name                                                 | HP Laserlet | P1505   |                           | Pron                                                     |
| itus:∷ = Réàdy<br>de: HP LaserJet I<br>fere: : USB001 | P1505                                                |             |         |                           | Sta<br>Tyj                                               |
| o file                                                | Comment:<br>Print range<br>• All<br>• Pages<br>are ' | from: 1     | to: 1   | Cop                       | Print t<br>ies<br>mber of copies:<br><u>1</u> 1          |
|                                                       | ОК                                                   | Cance       |         | Cint =<br>Cîntes<br>@Each | s out on the sureer<br>elected frame<br>frame separately |